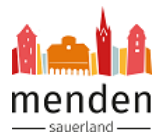

## Registrierung Servicekonto.NRW - Anleitung

Wenn Sie im <u>städtischen Serviceportal</u> für die Nutzung eines online Dienstes aufgefordert werden, sich mit dem Servicekonto.NRW anzumelden und noch kein Konto besitzen, können Sie sich ganz einfach registrieren.

**1.** Wählen Sie "Jetzt am Servicekonto.NRW registrieren" aus.

| melden mit Servicek                                                                                                    | onto.NRW                                                                                                    |                                                                                                    |  |  |
|----------------------------------------------------------------------------------------------------|----------------------------------------------------------------------------------------------------|----------------------------------------------------------------------------------------------------|--|--|
| SERVICE<br>KONTO<br>NRW         Sie sind zum ersten Mal hier und möchten sich beim Servicekonto.NRW registrieren?           Klicken Sie unten auf "Jetzt beim Servicekonto.NRW registrieren" und folgen Sie den dortigen Anweisungen. Ansch<br>Serviceportal der Stadt Menden (Sauerland) zurückgeführt. |                                                                                                    |                                                                                                    |  |  |
|                                                                                                    | Sie sind bereits beim Servicekonto.NRW registriert und möchten sich anmele<br>Klicken Sie unten auf "Jetzt mit Servicekonto.NRW anmelden".                                                                                                    | len?                                                                                                    |  |  |
|                                                                                                    | Sie möchten sich nicht registrieren?<br>Einzelne Dienste sind auch ohne vorherige Registrierung nutzbar.                                                                                                    |                                                                                                    |  |  |
|                                                                                                    | Jetzt mit Servicekonto.NRW anmelden Jetzt am Servicekonto.NRW reg                                                                                                    | istrieren                                                                                                    |  |  |
| ssische Anmeldung                                                                                                    |                                                                                                    |                                                                                                    |  |  |
|                                                                                                    |                                                                                                    |                                                                                                    |  |  |
| <ol> <li>Sie könn<br/>Online-/<br/>einem B</li> </ol>                                                                                                    | en nun wählen, ob Sie sich mit dem <b>Benutzer</b><br>Ausweisfunktion registrieren möchten. Üblich<br>enutzernamen und Passwort aus.                                                                                                    | namen und Passwort oder n<br>erweise reicht die Registrieru                                                                                                    |  |  |
| 2. Sie könn<br>Online-/<br>einem B<br>Klicken S                                                                                                    | en nun wählen, ob Sie sich mit dem <b>Benutzer</b><br>Ausweisfunktion registrieren möchten. Üblich<br>enutzernamen und Passwort aus.<br>Sie für die Registrierung auf das Plus-Symbol.<br>ERVICE<br>ONTO<br>RW                                                                                                    | namen und Passwort oder n<br>erweise reicht die Registrieru<br>Technischer Support<br>Service@kdn.de                                                                                                    |  |  |
| 2. Sie könn<br>Online-A<br>einem B<br>Klicken S<br>Regist                                                                                                    | en nun wählen, ob Sie sich mit dem <b>Benutzer</b><br>Ausweisfunktion registrieren möchten. Üblich<br>enutzernamen und Passwort aus.<br>Sie für die Registrierung auf das Plus-Symbol.<br>ERVICE<br>ONTO<br>RW                                                                                                    | namen und Passwort oder n<br>erweise reicht die Registrieru<br><u>Technischer Support</u><br>Service@kdn.de<br><u>Mehr Infos unter FAQ</u>                                                                                                    |  |  |
| 2. Sie könn<br>Online-/<br>einem B<br>Klicken S<br>Regist<br>Um das Se<br>können, m<br>Basis eine<br>Ausweisfu                                                                                                    | en nun wählen, ob Sie sich mit dem <b>Benutzer</b><br>Ausweisfunktion registrieren möchten. Üblich<br>enutzernamen und Passwort aus.<br>Sie für die Registrierung auf das Plus-Symbol.<br>ERVICE<br>ONTO<br>RW<br>rieren Sie sich hier<br>ervicekonto.NRW und daran angeschlossene Online-Angebote nutzen zu<br>üssen Sie sich einmalig registrieren. Ihr Servicekonto können Sie sich auf<br>s Benutzernamens und Passworts anlegen oder zusätzlich die Online-<br>inktion Ihres Ausweises zur Registrierung nutzen.                                                                                                    | namen und Passwort oder n<br>erweise reicht die Registrieru<br><u> Technischer Support</u><br><u> Mehr Infos unter FAQ</u>                                                                                                    |  |  |
| 2. Sie könn<br>Online-/<br>einem B<br>Klicken S<br>Regist<br>Um das Se<br>können, m<br>Basis eine<br>Ausweisfu<br>Ihre Dater<br>des Servic<br>mit Ihrer Z<br>garantiert<br>unserer D<br>werden.                                                                                                    | een nun wählen, ob Sie sich mit dem <b>Benutzer</b><br>Ausweisfunktion registrieren möchten. Üblich<br>enutzernamen und Passwort aus.<br>Sie für die Registrierung auf das Plus-Symbol.<br>ERVICE<br>oNTO<br>RW<br>rieren Sie sich hier<br>ervicekonto.NRW und daran angeschlossene Online-Angebote nutzen zu<br>üssen Sie sich einmalig registrieren. Ihr Servicekonto können Sie sich auf<br>s Benutzernamens und Passworts anlegen oder zusätzlich die Online-<br>inktion Ihres Ausweises zur Registrierung nutzen.<br>werden in Ihrem persönlichen Servicekonto gespeichert. Bei der Nutzung<br>tekonto.NRW auf den angeschlossenen Serviceportalen werden Ihre Daten<br>fustimmung an das jeweilige Portal weitergegeben. Das Servicekonto.NRW<br>die sichere Speicherung und Übertragung Ihrer persönlichen Daten. In<br>atenschutzerklärung erfahren Sie mehr darüber, wie Ihre Daten geschützt | Technischer Support         Image: Service@kdn.de         Image: Service@kdn.de         Image: Service@kdn.de         Image: Service@kdn.de         Image: Service@kdn.de         Image: Service@kdn.de         Image: Service@kdn.de         Image: Service@kdn.de         Image: Service@kdn.de         Image: Service@kdn.de         Image: Service@kdn.de         Image: Service@kdn.de         Image: Service@konto.NRW nutzen         Image: Service@konto.NRW ist nicht für         Image: Service@konto.NRW ist nicht für |  |  |
| 2. Sie könn<br>Online-A<br>einem B<br>Klicken S<br>Regist<br>Um das Se<br>können, m<br>Basis eine<br>Ausweisfu<br>Ihre Dater<br>des Servic<br>mit Ihrer Z<br>garantiert<br>unserer D<br>werden.                                                                                                    | een nun wählen, ob Sie sich mit dem <b>Benutzer</b><br>Ausweisfunktion registrieren möchten. Üblich<br>enutzernamen und Passwort aus.<br>Sie für die Registrierung auf das Plus-Symbol.<br>ERVICE<br>ONTO<br>RW<br>rieren Sie sich hier<br>ervicekonto.NRW und daran angeschlossene Online-Angebote nutzen zu<br>üssen Sie sich einmalig registrieren. Ihr Servicekonto können Sie sich auf<br>s Benutzernamens und Passworts anlegen oder zusätzlich die Online-<br>inktion Ihres Ausweises zur Registrierung nutzen.<br>werden in Ihrem persönlichen Servicekonto gespeichert. Bei der Nutzung<br>ekonto.NRW auf den angeschlossene Serviceportalen werden Ihre Daten<br>lustimmung an das jeweilige Portal weitergegeben. Das Servicekonto.NRW<br>die sichere Speicherung und Übertragung Ihrer persönlichen Daten. In<br>atenschutzerklärung erfahren Sie mehr darüber, wie Ihre Daten geschützt   | namen und Passwort oder n<br>erweise reicht die Registrieru<br><u>rechnischer Support</u><br>⊠ service@kdn.de<br><u>Mehr Infos unter FAQ</u><br>① Um das Servicekonto.NRW nutzen<br>zu können, müssen Sie mindestens<br>16 Jahre alt sein.<br>Das Servicekonto.NRW ist nicht für<br>juristische Personen vorgesehen.<br>Unternehmen und andere<br>Organisationen können sich beim<br><u>Mein Unternehmenskonto</u><br>registrieren.                                                                                                    |  |  |
| 2. Sie könn<br>Online-/<br>einem B<br>Klicken S<br>Regist<br>Um das Se<br>können, m<br>Basis eine<br>Ausweisfu<br>Ihre Dater<br>des Servic<br>mit Ihrer Z<br>garantiert<br>unserer D<br>werden.                                                                                                    | een nun wählen, ob Sie sich mit dem <b>Benutzer</b><br>Ausweisfunktion registrieren möchten. Üblich<br>enutzernamen und Passwort aus.<br>Sie für die Registrierung auf das Plus-Symbol.<br>ERVICE<br>oNTO<br>RW<br>rieren Sie sich hier<br>ervicekonto.NRW und daran angeschlossene Online-Angebote nutzen zu<br>üssen Sie sich einmalig registrieren. Ihr Servicekonto können Sie sich auf<br>s Benutzernamens und Passworts anlegen oder zusätzlich die Online-<br>unktion Ihres Ausweises zur Registrierung nutzen.<br>werden in Ihrem persönlichen Servicekonto gespeichert. Bei der Nutzung<br>sekonto.NRW auf den angeschlossenen Serviceportalen werden Ihre Daten<br>lustimmung an das jeweilige Portal weitergegeben. Das Servicekonto.NRW<br>die sichere Speicherung und Übertragung Ihrer persönlichen Daten. In<br>atenschutzerklärung erfahren Sie mehr darüber, wie Ihre Daten geschützt | namen und Passwort oder m<br>erweise reicht die Registrieru<br><u> rechnischer Support</u><br><u> Mehr Infos unter FAQ</u>                                                                                                    |  |  |

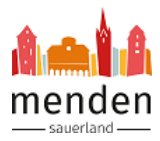

| Ihre persönlichen Daten                          |                                                                                                    |
|--------------------------------------------------|----------------------------------------------------------------------------------------------------|
| Bitte beachten: Felder mit*                      | sind Pflichtfelder und müssen ausgefüllt werden.                                                                                                    |
| Anrede*                                          | Fin                                                                                                    |
| Vorname *                                        | Rigerier                                                                                                    |
| Nachname *                                       | Balannan                                                                                                    |
| Geburtsname                                      |                                                                                                    |
| Straße, Hausnummer *                             | Musterstrate (                                                                                                    |
| Postleitzahl *                                   | (M. NON                                                                                                    |
| Ort *                                            | Musiler Islants                                                                                                    |
| Land *                                           | Destructionst                                                                                                    |
| E-Mail*                                          | fingelije je nevelatije                                                                                                    |
| Geburtsdatum *                                   | 01.01.0100                                                                                                    |
| otieren Sie die I                                | Datenschutzerklärung und klicken auf "Nächster<br>Achten Sie bei der Eingabe des Benutzernamens auf Groß- und Kleinschreibung                                                                                                    |
| eptieren Sie die E                               | Datenschutzerklärung und klicken auf "Nächster<br>Achten Sie bei der Eingabe des Benutzernamens auf Groß- und Kleinschreibung<br>MendenTest                                                                                                    |
| ptieren Sie die E                                | Datenschutzerklärung und klicken auf "Nächster         Achten Sie bei der Eingabe des Benutzernamens auf Groß- und Kleinschreibung         MendenTest         Ihr Passwort muss folgende Bedingungen erfüllen:         • mindestens 8 Zeichen         • davon mindestens 1 Großbuchstabe(n)         • davon mindestens 1 Kleinbuchstabe(n)         • davon mindestens 1 Ziffer(n)         • davon mindestens 1 Sonderzeichen (erlaubt sind: - + _[]() \$ #1? % &/*,:         @ und Leerzeichen)                                   |
| ptieren Sie die E                                | Datenschutzerklärung und klicken auf "Nächster         Achten Sie bei der Eingabe des Benutzernamens auf Groß- und Kleinschreibung         MendenTest         Ihr Passwort muss folgende Bedingungen erfüllen:         • mindestens 8 Zeichen         • davon mindestens 2 Buchstabe(n)         • davon mindestens 1 Großbuchstabe(n)         • davon mindestens 1 Großbuchstabe(n)         • davon mindestens 1 Sonderzeichen (erlaubt sind: -+_[]() \$ #1? % &/*,.;;<@und Leerzeichen)                                          |
| ptieren Sie die E<br>mutzername*                 | Datenschutzerklärung und klicken auf "Nächster         Achten Sie bei der Eingabe des Benutzernamens auf Groß- und Kleinschreibung         MendenTest         Ihr Passwort muss folgende Bedingungen erfüllen:         • mindestens 8 Zeichen         • davon mindestens 1 Großbuchstabe(n)         • davon mindestens 1 Großbuchstabe(n)         • davon mindestens 1 Sonderzeichen (erlaubt sind: - + _ []() \$ #1? % &/*,: < @ und Leerzeichen)                                                                                |
| eptieren Sie die E<br>kenutzername*<br>Passwort* | Datenschutzerklärung und klicken auf "Nächster         Achten Sie bei der Eingabe des Benutzernamens auf Groß- und Kleinschreibung         MendenTest         Ihr Passwort muss folgende Bedingungen erfüllen:         • mindestens 8 Zeichen         • davon mindestens 2 Buchstabe(n)         • davon mindestens 1 Großbuchstabe(n)         • davon mindestens 1 Großbuchstabe(n)         • davon mindestens 1 Ziffer(n)         • davon mindestens 1 Sonderzeichen (erlaubt sind: -+_[]() \$ #1? % &/*,;: < @ und Leerzeichen) |

Г

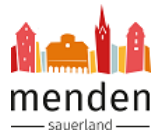

| 5. | Kontrollieren Sie die Daten und klicken Sie auf "Daten speichern", um die Registrierung |
|----|-----------------------------------------------------------------------------------------|
|    | abzuschließen.                                                                          |

|                                         | Registrierung abschließen                                                                                                    |                                                                                                    |                            |  |  |  |
|-----------------------------------------|----------------------------------------------------------------------------------------------------|----------------------------------------------------------------------------------------------------|----------------------------|--|--|--|
|                                         | Ihre Daten werden in Ihrem persönlichen Servicekonto gespeichert. Bei der Nutzung des Servicekonto.NRW auf den                                                                                                    |                                                                                                    |                            |  |  |  |
|                                         | angeschlossenen Serviceportalen werde<br>Servicekonto.NRW garantiert die sichere<br>Datenschutzerklärung erfahren Sie meh                                                                                                    | en Ihre Daten mit Ihrer Zustimmung an das jeweilige Portal weitergegeben. Das<br>9 Speicherung und Übertragung Ihrer persönlichen Daten. In unserer<br>1r darüber, wie Ihre Daten geschützt werden.                                                                                                    |                            |  |  |  |
|                                         | Im Folgenden erhalten Sie eine Übersich<br>Daten korrekt sind. Möchten Sie die Regi<br>Registrierung erhalten Sie eine E-Mail mi<br>Daten nach Abschluss der Registrierung                                                                                                    |                                                                                                    |                            |  |  |  |
|                                         | Daten speichern                                                                                                    | Abbrechen                                                                                                    |                            |  |  |  |
|                                         | Registrieren mit Benutzernam                                                                                                    | e und Passwort —                                                                                                    |                            |  |  |  |
|                                         | Ihre persönlichen Daten                                                                                                    |                                                                                                    |                            |  |  |  |
|                                         | Anrede                                                                                                    | tran                                                                                                    |                            |  |  |  |
|                                         | Vorname                                                                                                    | Kinin                                                                                                    |                            |  |  |  |
|                                         |                                                                                                    | (kalenges                                                                                                    |                            |  |  |  |
|                                         |                                                                                                    |                                                                                                    |                            |  |  |  |
|                                         |                                                                                                    | -9                                                                                                    |                            |  |  |  |
| Reg                                     | istrierung eingegangen                                                                                                    |                                                                                                    |                            |  |  |  |
|                                         |                                                                                                    |                                                                                                    | _                          |  |  |  |
| Ihr                                     | Ihre Daten wurden gespeichert und Ihnen wurde eine E-Mail zur Kontobestätigung zugesendet. Rufen Sie innerhalb von 24                                                                                                    |                                                                                                    |                            |  |  |  |
| C+                                      | e Daten wurden gespeichert und Inne                                                                                                    | en wurde eine E-Mail zur Kontobestätigung zugesendet. Rufen Sie innerhalb von 2<br>Netwierungelink auf um die Begigtrigeung abzurgebließen. Sollte die E. Mail nicht in                                                                                                    | 24                         |  |  |  |
| Stu                                     | e Daten wurden gespeichert und inne<br>inden den in der E-Mail enthaltenen A<br>em Posteingang sein, prüfen Sie bitte                                                                                                    | en wurde eine E-Mail zur Kontobestätigung zugesendet. Rufen Sie innerhalb von 2<br>Aktivierungslink auf, um die Registrierung abzuschließen. Sollte die E-Mail nicht in<br>e auch den Spam-Ordner.                                                                                                    | 24                         |  |  |  |
| Stu                                     | e Daten wurden gespeichert und Inne<br>inden den in der E-Mail enthaltenen A<br>em Posteingang sein, prüfen Sie bitte                                                                                                    | en wurde eine E-Mail zur Kontobestätigung zugesendet. Rufen Sie innerhalb von 2<br>Aktivierungslink auf, um die Registrierung abzuschließen. Sollte die E-Mail nicht in<br>e auch den Spam-Ordner.                                                                                                    | 1                          |  |  |  |
| Stu<br>Ihr<br><u>Zurüc</u>              | e Daten wurden gespeichert und Inne<br>inden den in der E-Mail enthaltenen A<br>em Posteingang sein, prüfen Sie bitte<br><u>k zum Login</u>                                                                                                    | en wurde eine E-Mail zur Kontobestätigung zugesendet. Rufen Sie innerhalb von 2<br>Aktivierungslink auf, um die Registrierung abzuschließen. Sollte die E-Mail nicht in<br>e auch den Spam-Ordner.                                                                                                    | 24                         |  |  |  |
| Stu<br>Ihr<br><u>Zurüc</u>              | e Daten wurden gespeichert und Inne<br>inden den in der E-Mail enthaltenen A<br>em Posteingang sein, prüfen Sie bitte<br><u>k zum Login</u>                                                                                                    | en wurde eine E-Mail zur Kontobestätigung zugesendet. Rufen Sie innerhalb von 2<br>Aktivierungslink auf, um die Registrierung abzuschließen. Sollte die E-Mail nicht in<br>e auch den Spam-Ordner.                                                                                                    | 24                         |  |  |  |
| Stı<br>Ihr<br><u>Zurüc</u>              | e Daten wurden gespeichert und Inne<br>inden den in der E-Mail enthaltenen A<br>em Posteingang sein, prüfen Sie bitte<br><u>k zum Login</u>                                                                                                    | en wurde eine E-Mail zur Kontobestätigung zugesendet. Rufen Sie innerhalb von 2<br>Aktivierungslink auf, um die Registrierung abzuschließen. Sollte die E-Mail nicht in<br>e auch den Spam-Ordner.                                                                                                    | 24                         |  |  |  |
| Zurŭc<br>7. Sie                         | erhalten eine E-Mail v                                                                                                    | en wurde eine E-Mail zur Kontobestätigung zugesendet. Rufen Sie innerhalb von 2<br>Aktivierungslink auf, um die Registrierung abzuschließen. Sollte die E-Mail nicht in<br>e auch den Spam-Ordner.                                                                                                    | 24                         |  |  |  |
| Zurüc<br>7. Sie<br>Öffn                 | erhalten eine E-Mail und<br>kzum Login<br>erhalten eine E-Mail und<br>kzum Login                                                                                                    | en wurde eine E-Mail zur Kontobestätigung zugesendet. Rufen Sie innerhalb von 2<br>Aktivierungslink auf, um die Registrierung abzuschließen. Sollte die E-Mail nicht in<br>auch den Spam-Ordner.<br>vom Absender info@servicekonto.nrw.<br>klicken Sie auf den Bestätigungslink, um Ihr Ko<br>p. Spam. Ordnor. follo. Sie koino. E. Mail orbalton                                                                                                    | nto zu aktiviere           |  |  |  |
| Zurůc<br>Zurůc<br>Č. Sie<br>Öffn<br>Kon | erhalten eine E-Mail und<br>erhalten eine E-Mail v<br>erhalten Sie bitte                                                                                                    | en wurde eine E-Mail zur Kontobestätigung zugesendet. Rufen Sie innerhalb von 2<br>Aktivierungslink auf, um die Registrierung abzuschließen. Sollte die E-Mail nicht in<br>e auch den Spam-Ordner.<br>vom Absender info@servicekonto.nrw.<br>klicken Sie auf den Bestätigungslink, um Ihr Ko<br>n Spam-Ordner, falls Sie keine E-Mail erhalten                                                                                                    | nto zu aktiviere<br>haben. |  |  |  |
| Zurūc<br>Zurūc<br>Čffn<br>Kon           | erhalten eine E-Mail und<br>kzum Login<br>erhalten eine E-Mail v<br>hen Sie die E-Mail und<br>trollieren Sie ggf. Ihre<br>Von:                                                                                                    | en wurde eine E-Mail zur Kontobestätigung zugesendet. Rufen Sie innerhalb von 2<br>Aktivierungslink auf, um die Registrierung abzuschließen. Sollte die E-Mail nicht in<br>auch den Spam-Ordner.<br>vom Absender info@servicekonto.nrw.<br>klicken Sie auf den Bestätigungslink, um Ihr Ko<br>n Spam-Ordner, falls Sie keine E-Mail erhalten<br>RW* <info@servicekonto.nrw></info@servicekonto.nrw>                                                                                                    | nto zu aktiviere<br>haben. |  |  |  |
| Zurüc<br>Zurüc<br>Zurüc                 | erhalten eine E-Mail v<br>erhalten eine E-Mail v<br>hen Sie die E-Mail und<br>trollieren Sie ggf. Ihrei                                                                                                    | en wurde eine E-Mail zur Kontobestätigung zugesendet. Rufen Sie innerhalb von 2<br>Aktivierungslink auf, um die Registrierung abzuschließen. Sollte die E-Mail nicht in<br>auch den Spam-Ordner.<br>vom Absender info@servicekonto.nrw.<br>klicken Sie auf den Bestätigungslink, um Ihr Ko<br>n Spam-Ordner, falls Sie keine E-Mail erhalten<br>RW* <info@servicekonto.nrw></info@servicekonto.nrw>                                                                                                    | nto zu aktiviere<br>haben. |  |  |  |
| 7. Sie<br>Öffn<br>Kon                   | erhalten eine E-Mail und<br>erhalten eine E-Mail v<br>erhalten Sie die E-Mail v<br>trollieren Sie ggf. Ihrei<br>Von: "Servicekonto.NF<br>An:                                                                                                    | en wurde eine E-Mail zur Kontobestätigung zugesendet. Rufen Sie innerhalb von 2<br>Aktivierungslink auf, um die Registrierung abzuschließen. Sollte die E-Mail nicht in<br>e auch den Spam-Ordner.<br>vom Absender info@servicekonto.nrw.<br>klicken Sie auf den Bestätigungslink, um Ihr Ko<br>n Spam-Ordner, falls Sie keine E-Mail erhalten<br>RW <sup>*</sup> <info@servicekonto.nrw></info@servicekonto.nrw>                                                                                                    | nto zu aktiviere<br>haben. |  |  |  |
| Zurüc<br>Zurüc                          | erhalten eine E-Mail v<br>erhalten eine E-Mail v<br>hen Sie die E-Mail und<br>trollieren Sie ggf. Ihrei<br>Von:<br>An:<br>Sehr geehrte (r)                                                                                                    | en wurde eine E-Mail zur Kontobestätigung zugesendet. Rufen Sie innerhalb von 2<br>Aktivierungslink auf, um die Registrierung abzuschließen. Sollte die E-Mail nicht in<br>auch den Spam-Ordner.<br>vom Absender info@servicekonto.nrw.<br>klicken Sie auf den Bestätigungslink, um Ihr Ko<br>n Spam-Ordner, falls Sie keine E-Mail erhalten<br>W <sup>*</sup> <info@servicekonto.nrw></info@servicekonto.nrw>                                                                                                    | nto zu aktiviere<br>haben. |  |  |  |
| Zurüc<br>Zurüc                          | erhalten eine E-Mail v<br>erhalten eine E-Mail v<br>en Sie die E-Mail und<br>trollieren Sie ggf. Ihrei<br>Von:<br>An:<br>Sehr geehrte (r)<br>Sie haben sich am Servi<br>Servicekonto klicken Si                                                                                                    | en wurde eine E-Mail zur Kontobestätigung zugesendet. Rufen Sie innerhalb von 2<br>Aktivierungslink auf, um die Registrierung abzuschließen. Sollte die E-Mail nicht in<br>auch den Spam-Ordner.<br>vom Absender info@servicekonto.nrw.<br>klicken Sie auf den Bestätigungslink, um Ihr Ko<br>n Spam-Ordner, falls Sie keine E-Mail erhalten<br>RW* <info@servicekonto.nrw></info@servicekonto.nrw>                                                                                                    | nto zu aktiviere<br>haben. |  |  |  |
| 7. Sie<br>Öffr<br>Kon                   | erhalten eine E-Mail v<br>erhalten eine E-Mail v<br>erhalten eine E-Mail v<br>en Sie die E-Mail und<br>trollieren Sie ggf. Ihrei<br>Von: "Servicekonto.NF<br>An:<br>Sehr geehrte(r)<br>Sie haben sich am Servi<br>Servicekonto klicken Si<br>https://secure-web.cisc<br>Au27HdPW2Mr_AlwEpKwJnxe                                                                                                    | en wurde eine E-Mail zur Kontobestätigung zugesendet. Rufen Sie innerhalb von 2<br>Aktivierungslink auf, um die Registrierung abzuschließen. Sollte die E-Mail nicht in<br>auch den Spam-Ordner.<br>vom Absender info@servicekonto.nrw.<br>klicken Sie auf den Bestätigungslink, um Ihr Ko<br>n Spam-Ordner, falls Sie keine E-Mail erhalten<br>W* <info@servicekonto.nrw></info@servicekonto.nrw>                                                                                                    | nto zu aktiviere<br>haben. |  |  |  |
| 7. Sie<br>Öffr<br>Kon                   | erhalten eine E-Mail enthaltenen A<br>em Posteingang sein, prüfen Sie bitte<br>kzum Login<br>erhalten eine E-Mail v<br>een Sie die E-Mail und<br>trollieren Sie ggf. Ihrei<br>Von: "Servicekonto.NF<br>An:<br>Sehr geehrte (r)<br>Sie haben sich am Servi<br>Servicekonto klicken Si<br>https://secure-web.cisc<br>Auz7HdPW2Mr_AlwEpKwJnxe<br>ex5557bTOVCzey7510wUKA                                                                                                    | en wurde eine E-Mail zur Kontobestätigung zugesendet. Rufen Sie innerhalb von 2<br>Aktivierungslink auf, um die Registrierung abzuschließen. Sollte die E-Mail nicht in<br>auch den Spam-Ordner.<br>vom Absender info@servicekonto.nrw.<br>klicken Sie auf den Bestätigungslink, um Ihr Ko<br>n Spam-Ordner, falls Sie keine E-Mail erhalten<br>W" <info@servicekonto.nrw></info@servicekonto.nrw>                                                                                                    | nto zu aktiviere<br>haben. |  |  |  |
| 7. Sie<br>Öffr<br>Kon                   | erhalten eine E-Mail v<br>erhalten eine E-Mail v<br>erhalten eine E-Mail v<br>en Sie die E-Mail und<br>trollieren Sie ggf. Ihrei<br>Von: "Servicekonto.NF<br>An:<br>Sehr geehrte (r)<br>Sie haben sich am Servi<br>Servicekonto klicken Si<br>https://secure-web.cisc<br>Au27HdPW2Mr_AlwEpKwJnxe<br>ex5557bTOVCzey7510wUkAp<br>Th0YYSmi3RmxciGoiyQfVal<br>fJcCS0vy2Jz1EIvEG3IB7md                                                                                                    | en wurde eine E-Mail zur Kontobestätigung zugesendet. Rufen Sie innerhalb von 2<br>ktivierungslink auf, um die Registrierung abzuschließen. Sollte die E-Mail nicht in<br>auch den Spam-Ordner.<br>vom Absender info@servicekonto.nrw.<br>klicken Sie auf den Bestätigungslink, um Ihr Ko<br>n Spam-Ordner, falls Sie keine E-Mail erhalten<br>RW* <info@servicekonto.nrw></info@servicekonto.nrw>                                                                                                    | nto zu aktiviere<br>haben. |  |  |  |
| Zurůc<br>Zurůc                          | erhalten eine E-Mail enthaltenen A<br>em Posteingang sein, prüfen Sie bitte<br>kzum Login<br>erhalten eine E-Mail v<br>een Sie die E-Mail und<br>trollieren Sie ggf. Ihrei<br>Von: "Servicekonto.NF<br>An:<br>Sehr geehrte (r)<br>Sie haben sich am Servi<br>Servicekonto klicken Si<br>https://secure-web.cisc<br>Au27HdPW2Mr_AlwEpKwJnxc<br>ex5557bToVCzey751owUkAp<br>Th0YYSmi3RmxciGoiyQfVal<br>fJocCS0vy2Jz1EIvEG3IB7md<br>dZszNm_G5Pn9KYLTNiepyMj                                                                                                    | en wurde eine E-Mail zur Kontobestätigung zugesendet. Rufen Sie innerhalb von 2<br>Aktivierungslink auf, um die Registrierung abzuschließen. Sollte die E-Mail nicht in<br>auch den Spam-Ordner.                                                                                                    | nto zu aktiviere<br>haben. |  |  |  |
| Zurůc<br>Zurůc                          | erhalten eine E-Mail enthaltenen A<br>em Posteingang sein, prüfen Sie bitte<br>kzum Login<br>erhalten eine E-Mail v<br>een Sie die E-Mail und<br>trollieren Sie ggf. Ihrei<br>Von: "Servicekonto.NF<br>An:<br>Sehr geehrte (r)<br>Sie haben sich am Servi<br>Servicekonto klicken Si<br>https://secure-web.cisc<br>Au27HdPW2Mr_AlwEpKwJnxe<br>ex5557bT0VCzey751owUkAp<br>Th0YYSmi3RmxciGo1yQfVaJ<br>Th0YYSmi3RmxciGo1yQfVaJ<br>fJcCSOvy2Jz1EIvEG3IBTm0<br>dZszNm_G5Pn9KYLTNiepwM<br>R2TZPfwLogF45nB-FMBT7Ff<br>t%2Femail%2Fverificatio                                                                                                 | en wurde eine E-Mail zur Kontobestätigung zugesendet. Rufen Sie innerhalb von 2<br>Aktivierungslink auf, um die Registrierung abzuschließen. Sollte die E-Mail nicht in<br>auch den Spam-Ordner.<br>vom Absender info@servicekonto.nrw.<br>klicken Sie auf den Bestätigungslink, um Ihr Ko<br>n Spam-Ordner, falls Sie keine E-Mail erhalten<br>W" <info@servicekonto.nrw></info@servicekonto.nrw>                                                                                                    | nto zu aktiviere<br>haben. |  |  |  |
| Zurüc<br>Z. Sie<br>Öffr<br>Kon          | erhalten eine E-Mail v<br>erhalten eine E-Mail v<br>erhalten eine E-Mail v<br>en Sie die E-Mail und<br>trollieren Sie ggf. Ihrei<br>Von: "Servicekonto.NF<br>An:<br>Sehr geehrte (r)<br>Sie haben sich am Servi<br>Servicekonto klicken Si<br>https://secure-web.ciso<br>Au27HdPW2Mr_AlwEpKwJnxe<br>ex5557bT0VCzey7510wUkAp<br>Th0YYSmi3RmxciGoiyQfVal<br>fJcCS0vy2Jz1EIvEG3IB7md<br>dZszNm_G5Pn9KYLTNiepMMT<br>R2TZPfwLogF45nB-FMBT7Ff<br>t%2Femail%2Fverificatio<br>349142860%261ang%3Dde                                                                                                    | en wurde eine E-Mail zur Kontobestätigung zugesendet. Rufen Sie innerhalb von 2<br>ktivierungslink auf, um die Registrierung abzuschließen. Sollte die E-Mail nicht in<br>auch den Spam-Ordner.<br>room Absender info@servicekonto.nrw.<br>klicken Sie auf den Bestätigungslink, um Ihr Ko<br>n Spam-Ordner, falls Sie keine E-Mail erhalten<br>RW* <info@servicekonto.nrw><br/>icekonto angemeldet. Zum Aktivieren Ihres<br/>is bitte auf den folgenden Link:<br/>co.com/1khQ&amp;LT7aVSxiT23M-Iu6XcKzzfPivNuy5tG5W6M0vD<br/>a5Hj75L5mJInNCFprSEnTh2Ix4io2PG2K4gbpWFoKwUiNVd7M0<br/>DRee9Vt-S4KX6K24t5RC_pShc-Nj-7BL4S_PhsFJ4AT6rjEB3Y<br/>ljq1V51VHwagN6frN7v4NIXf20v-dyj9pu_Dbig21uunW8BDmN<br/>DWNG9ypASBoTkoXM-Fycs0hTrzterHHj0B01NFHM7gfHcCTYTu<br/>juyA045j2huv1sb_8Fp-Q2rq_j4kaBqytRer1s2F8o1EQ577kh<br/>f2EW05/https%3A%2F%2Fservicekonto.nrw%2Fserviceaccon<br/>and and and and and and and and and and</info@servicekonto.nrw>                                                                                                    | nto zu aktiviere<br>haben. |  |  |  |
| Zurüc                                   | erhalten eine E-Mail enthaltenen A<br>em Posteingang sein, prüfen Sie bitte<br>kzum Login<br>erhalten eine E-Mail v<br>een Sie die E-Mail und<br>trollieren Sie ggf. Ihrei<br>Von: "Servicekonto.NF<br>An:<br>Sehr geehrte(r)<br>Sie haben sich am Servi<br>Servicekonto klicken Si<br>https://secure-web.cisc<br>Au27HdPW2Mr_AlwEpKwJnxc<br>ex5S57bToVCzey7510wUkAp<br>Th0YYSmi3RmxciGolyQfVal<br>fJcCS0vy2Jz1EIvEG3IB7md<br>dZszNm_G5Pn9KYLTNiepwMd<br>R2TZPfwLogf45nB-FMBT7Ff<br>t%2Femail%2Fverificatio<br>349142860%261ang%3Dde<br>Sollte der Link nicht a                                                                        | en wurde eine E-Mail zur Kontobestätigung zugesendet. Rufen Sie innerhalb von 2<br>ktivierungslink auf, um die Registrierung abzuschließen. Sollte die E-Mail nicht in<br>auch den Spam-Ordner.<br>vom Absender info@servicekonto.nrw.<br>klicken Sie auf den Bestätigungslink, um Ihr Ko<br>n Spam-Ordner, falls Sie keine E-Mail erhalten<br>RW* <info@servicekonto.nrw></info@servicekonto.nrw>                                                                                                    | nto zu aktiviere<br>haben. |  |  |  |
| Zurůc<br>Zurůc                          | erhalten eine E-Mail enthaltenen A<br>em Posteingang sein, prüfen Sie bitte<br>kzum Login<br>erhalten eine E-Mail v<br>een Sie die E-Mail und<br>trollieren Sie ggf. Ihrei<br>Von: "Servicekonto.NF<br>An:<br>Sehr geehrte (r)<br>Sie haben sich am Servi<br>Servicekonto klicken Si<br>https://secure-web.cisc<br>Au27HdPW2Mr_AlwEpKwJnxc<br>ex5557bT0VCzey7510wUkAp<br>Th0YYSmi3RmxciGoiyQfVaj<br>fJocS0vy2Jz1EIvEG3IB7md<br>dZszNm_G5Pn9KYLTNiepWf<br>R2TZPfwLogF45nB-FMBT7Ff<br>t%2Femail%2Fverificatio<br>349142860%261ang%3Dde<br>Sollte der Link nicht a                                                                        | en wurde eine E-Mail zur Kontobestätigung zugesendet. Rufen Sie innerhalb von 2<br>Aktivierungslink auf, um die Registrierung abzuschließen. Sollte die E-Mail nicht in<br>auch den Spam-Ordner.                                                                                                    | nto zu aktiviere<br>haben. |  |  |  |
| Zurüc<br>Zurüc                          | erhalten eine E-Mail enthaltenen A<br>em Posteingang sein, prüfen Sie bitte<br>kzum Login<br>erhalten eine E-Mail v<br>een Sie die E-Mail und<br>trollieren Sie ggf. Ihrei<br>Von: "Servicekonto.NF<br>An:<br>Sehr geehrte (r)<br>Sie haben sich am Servi<br>Servicekonto klicken Si<br>https://secure-web.cisc<br>Au27HdPW2Mr_AlwEpKwJnxx<br>ex5557bTOVCzey7510wUkA<br>Th0YYSmi3RmxciGoiyQfVal<br>fJcCSOvy2Jz1EIvEG3IB7m0<br>dZszNm_G5Pn9KYLTNiepwM<br>R2TZPfwLogF45nB-FMBT7Ff<br>t%2Femail%2Fverificatic<br>349142860%26lang%3Dde<br>Sollte der Link nicht a<br>Link-Text und fügen Sie<br>Sie können den oberen I<br>Kontos nutzen. | en wurde eine E-Mail zur Kontobestätigung zugesendet. Rufen Sie innerhalb von 2<br>ktivierungslink auf, um die Registrierung abzuschließen. Sollte die E-Mail nicht in<br>auch den Spam-Ordner.<br>room Absender info@servicekonto.nrw.<br>klicken Sie auf den Bestätigungslink, um Ihr Ko<br>n Spam-Ordner, falls Sie keine E-Mail erhalten<br>RW" <info@servicekonto.nrw><br/>icekonto angemeldet. Zum Aktivieren Ihres<br/>ie hitte auf den folgenden Link:<br/>co.com/1kh08LT7aV5xiT23M-Iu6XcKxzfFivNuy5tG5W6M0vD<br/>b5Hj75L5mJInNCFprSEnTh2Ix4io2PG2K4gbWFoKwUN47M0<br/>pSRce9Vt-S4KX6K24t5RC_pShc-Nj-7BL4S_PhsFJ4AT6rjEB3Y<br/>ljq1V51VHwagN6frN7v4NIXf20v-dyj9pu_Dbig2luunWx8DmN<br/>DWNG9ypASBoTkOXM-FycsOhTrzterHHj0B01NFHM7gfHcCTYTu<br/>jyuA045j2huv1sb_8Fp-Q2rq_j4kaBqytRer1s2F80EQ5K7Kh<br/>f2EW05/https%3A%2F%2Fservicekonto.nrw%2Fserviceaccon<br/>httickbar sein, dann kopieren Sie bitte den<br/>a diesen in die Adresszelle Ihres Browsers ein.<br/>Link bis zum 24.01.2023 17:11 zur Aktivierung Ihre</info@servicekonto.nrw> | nto zu aktiviere<br>haben. |  |  |  |
| Zurüc<br>Z. Sie<br>Öffr<br>Kon          | erhalten eine E-Mail enthaltenen A<br>em Posteingang sein, prüfen Sie bitte<br>kzum Login<br>erhalten eine E-Mail und<br>trollieren Sie ggf. Ihrei<br>Von: "Servicekonto.NF<br>An:<br>Sehr geehrte (r)<br>Sie haben sich am Servi<br>Servicekonto klicken Si<br>https://secure-web.ciad<br>Au27HdPW2Mr_AlwEpKwJnxc<br>ex5S57bTOVCzey7510wUkAg<br>Th0YYSmi3RmxciGoiyQfVal<br>fJcCS0vy2Jz1EIvEG3IB7md<br>dZszNm_G5Pn9KYLTNiepwMd<br>R2T2PfwLogF45nB-FMBT7Ff<br>t%2Femail%2Fverificatio<br>349142860%26lang%3Dde<br>Sollte der Link nicht a<br>Link-Text und fügen Sie<br>Sie können den oberen I<br>Kontos nutzen.                       | en wurde eine E-Mail zur Kontobestätigung zugesendet. Rufen Sie innerhalb von Sktivierungslink auf, um die Registrierung abzuschließen. Sollte die E-Mail nicht in auch den Spam-Ordner.                                                                                                    | nto zu aktiviere<br>haben. |  |  |  |

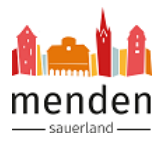

| 8. | Anschließend ist Ihr Servicekonto.NRW aktiviert.                                                                                                    |                                         |  |  |  |
|----|----------------------------------------------------------------------------------------------------|-----------------------------------------|--|--|--|
|    | SERVICE<br>KONTO<br>NRW                                                                                                    | Technischer Support<br>⊠ service@kdn.de |  |  |  |
|    | Aktion erfolgreich                                                                                                    |                                         |  |  |  |
|    | Ihr Servicekonto ist nun aktiv.                                                                                                    |                                         |  |  |  |
|    | Zurück zum Login                                                                                                    |                                         |  |  |  |
| 9. | <ol> <li>Wechseln Sie nun zurück in das <u>Serviceportal der Stadt Menden</u>.<br/>Sie können sich nun mit Ihrem Benutzernamen und dem von Ihnen vergebenen F<br/>mit dem Servicekonto.NRW anmelden.</li> </ol> |                                         |  |  |  |
|    | Sollten Sie Fragen oder technische Probleme mit dem Servicekonto.NRW haben, können Sie sich an folgende E-Mailadresse wenden: service@kdn.de                                                                    |                                         |  |  |  |